# Thunderbird設定変更手順

■Thunderbirdのメールサーバー設定を実施することでメール受信時にサーバーからデータを削除することができます。
■本手順はThunderbird102で説明しております。上記以外のバージョンについて

は各バージョンに併せてご対応ください。

## 1. アカウント設定を開く

#### ① 上部メニューから「メニュー」をクリックする

②「アカウント設定」をクリックする

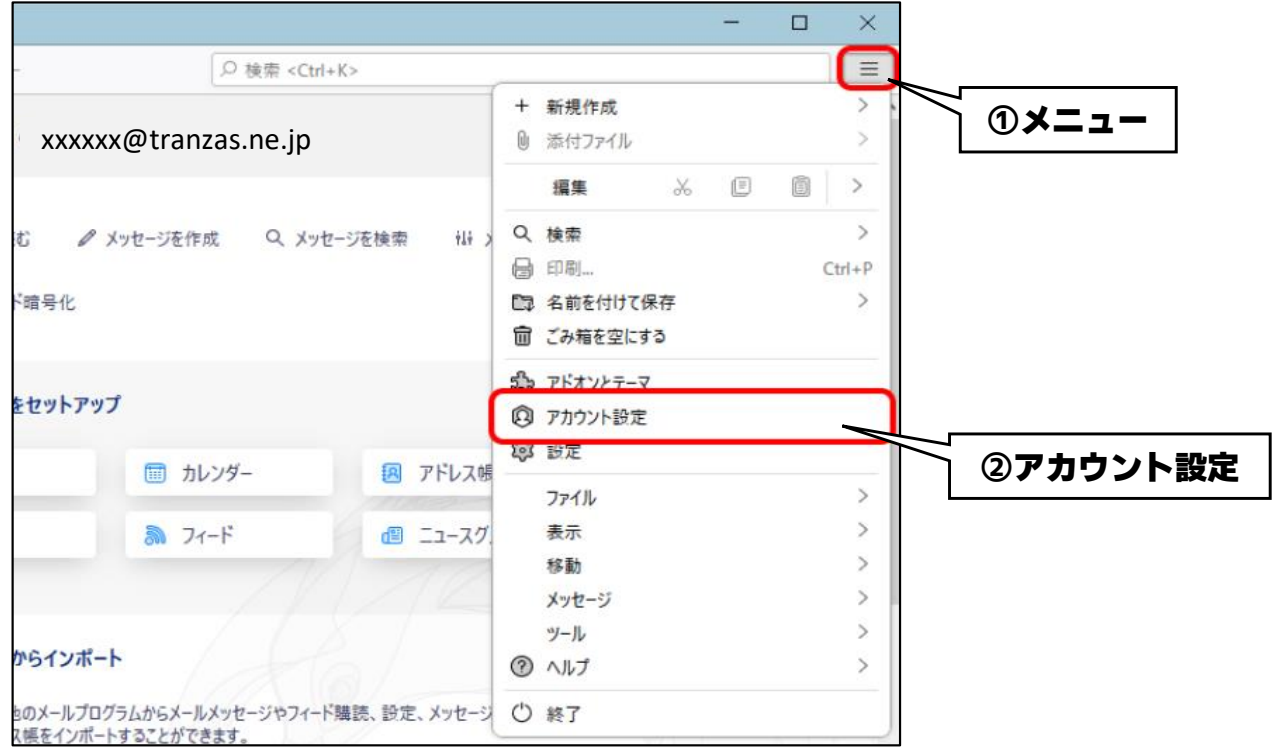

## 2. サーバー設定を選択する

① 「サーバー設定」をクリックする

| <ul> <li>× 図 xxxxxx@tranzas.ne.jp</li> <li>サーバー設定</li> </ul> | アカウント設定 - ×                                 | xxxxx@tranzas.ne.jp     |
|--------------------------------------------------------------|---------------------------------------------|-------------------------|
| 送信控えと特別なフォルター                                                | アカウント名(N): XXXXXX                           | @tranzas.ne.jp          |
| 編集とアドレス入力                                                    | サーバー設定                                      |                         |
| 迷惑メール<br>ディスク領域<br>エンドツーエンド暗号化<br>開封確認                       | 既定の差出人情報<br>このアカウントで使用する既知<br>かを表すために使用されます | 定の差出人情報を設定してください。こ<br>。 |
| > 🛅 ローカルフォルダー                                                | 名前(Y):                                      | マクア太郎                   |
| 迷惑メール<br>ディスク領域                                              | メールアドレス( <u>E</u> ):                        | xxxxxx@tranzas.ne.jp    |
| 圆 送信 (SMTP) サーバー                                             | 返信先 (Reply-to)( <u>S</u> ):                 | 受信者からの返信を受け取るアドレ        |
|                                                              | 組織 (Organization)( <u>O</u> ):              |                         |

### ② メール設定内の項目を任意でチェックする

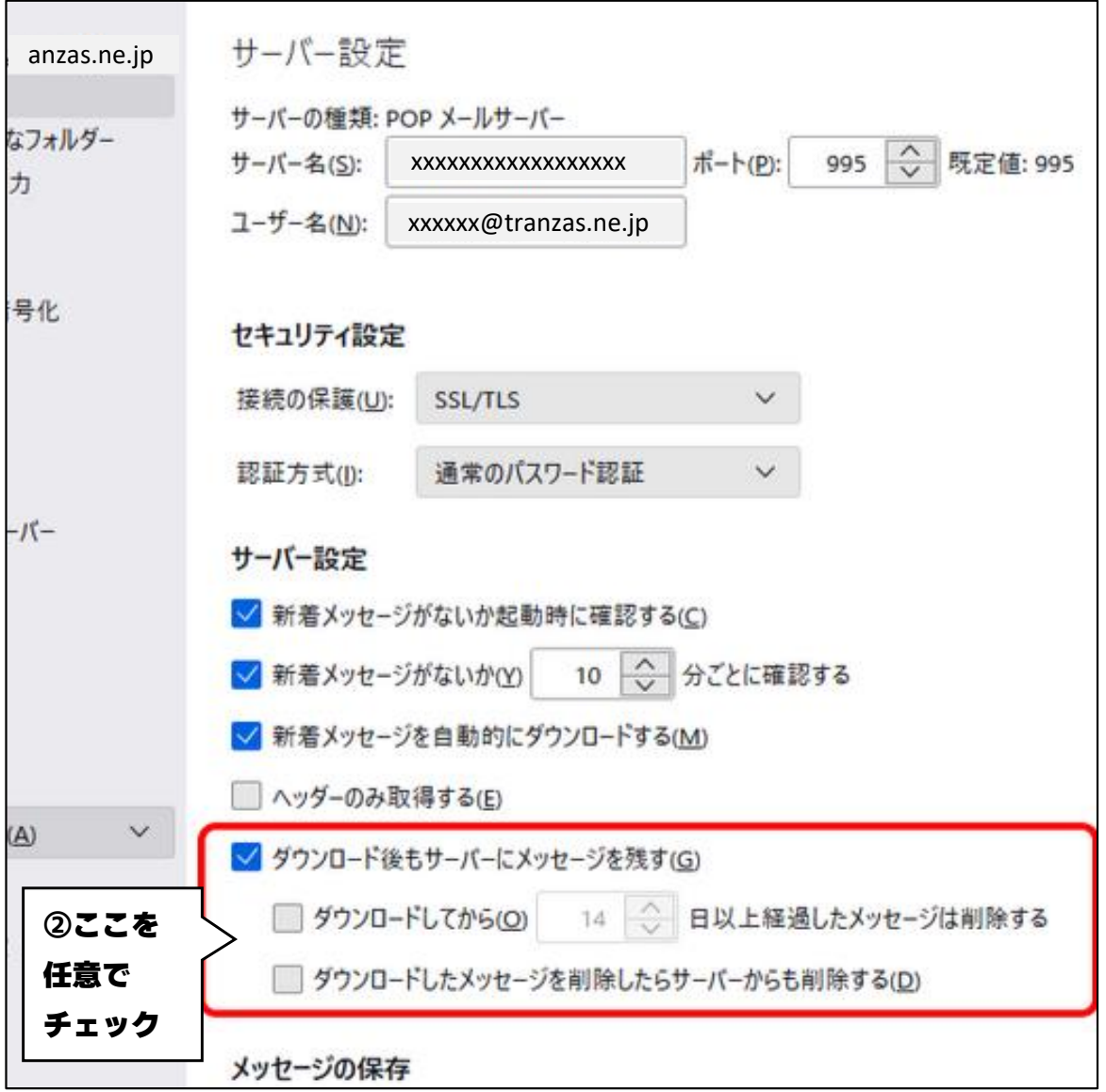

【メール設定項目説明】

| 項目                                  | 説明                                                                                                    |
|-------------------------------------|----------------------------------------------------------------------------------------------------|
| ダウンロード後もサーバーにメッセージを残す               | チェックした場合は、メッセージを<br>メールサーバー上(Webメール)に残します<br>メッセージを残さない場合はチェックを<br>外してください                                            |
| ダウンロードしてから[14]日以上経過した<br>メッセージは削除する | 「ダウンロード後もサーバーにメッセージを残す」を<br>チェックし達場合にチェック可能です<br>チェックした場合は指定した日数後に<br>メールサーバー上(Webメール)から削除します<br>※上記記載の場合、14日後に削除されます |
| ダウンロードしたメッセージを削除したら<br>サーバーからも削除する  | 「ダウンロード後もサーバーにメッセージを残す」を<br>チェックし達場合にチェック可能です<br>チェックした場合は[ごみ箱]からメールを削除し<br>たときにメールサーバー上(Webメール)から削除<br>します           |

※ [ダウンロード後もサーバーにメッセージを残す]の項目がない場合 メールソフトとサーバーの内容が同期される、IMAP方式での設定に なっていますので本設定は不要です